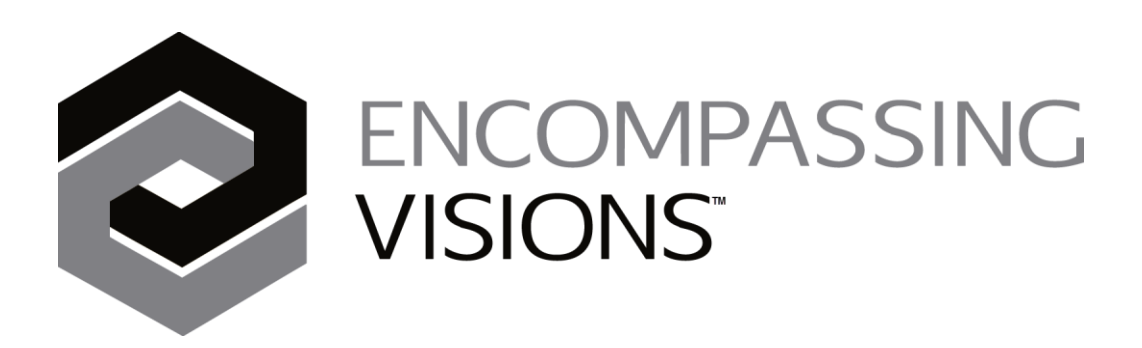

## Printing Performance Reviews by Reviewer Role

Version 2018.1.0

Revised 2018

Copyright © 1989-2018 By JPS Management Consulting Ltd. All Rights Reserved

## Printing Performance Reviews By Reviewer Role

Use **System Policies** for **Performance Management** to turn on both the supervisor and incumbent as default reviewers (you can do this for one component of the reviews like competencies or for all three). **Administration>Policies>Employees>Business Objectives, Competency Reviews and /or Professional Development Objectives** 

| Jobs v Strateg                         | ic Alignment V Employees V Analysis V Administ                                                      | ration ~     | 😧 🔮 Donna                                                                                                    | ~ |
|----------------------------------------|----------------------------------------------------------------------------------------------------|--------------|----------------------------------------------------------------------------------------------------|---|
| Policies                               |                                                                                                    |              |                                                                                                    |   |
| Category: Employees                    | ✓ Actions: 🧨 🚊                                                                                      |              |                                                                                                    |   |
| Sub Category                           | Policy                                                                                              | Policy Value | Memo Notes                                                                                                    | ^ |
| Business Objectives                    | Enable Business Objectives?                                                                         | YES          |                                                                                                    |   |
| Business Objectives                    | Do you require Employees to approve their Business Objectives?                                      | YES          | Leads are always required to approve Business Objectives. Select YES to also require<br>employees to approve Business Objectives. Objectives must be approved before they can<br>be reviewed.                                                                                                    |   |
| Business Objectives                    | Do you want supervisors to be default reviewers for Business<br>Objectives?                         | YES          |                                                                                                    |   |
| Business Objectives                    | Do you want incumbents to be default reviewers for Business<br>Objectives?                          | YES          |                                                                                                    |   |
| Competency Reviews                     | Allow clients to perform skill assessments?                                                         | NO           |                                                                                                    |   |
| Competency Reviews                     | Allow subordinates to perform skill assessments?                                                    | NO           |                                                                                                    |   |
| Competency Reviews                     | Enable Competency Characteristics Reviews?                                                          | YES          |                                                                                                    |   |
| Competency Reviews                     | Use default characteristics (sub-review questions) if there are none specified for job group?       | YES          | Default characteristics are the characteristics that have no job group assigned to them.<br>Choose Yes to use the default characteristics when there are no characteristics specified<br>for the job group of the employee's job. Choose No if you do not want any characteristics<br>used in this scenario. |   |
| Competency Reviews                     | Competency Characteristics Threshold (1-10)                                                         | 7            |                                                                                                    |   |
| Competency Reviews                     | What constitutes a strength in this organization?                                                   | 3.75         |                                                                                                    |   |
| Competency Reviews                     | Justify High/Justify Low comments must be entered to make the<br>review complete?                   | YES          |                                                                                                    |   |
| Competency Reviews                     | Do you want supervisors to be default reviewers for Competency<br>Reviews?                          | YES          |                                                                                                    | ^ |
| Competency Reviews                     | Do you want to allow supervisors to copy their employees<br>incumbent review?                       | YES          | If this is set to Yes, then the supervisor will be able to copy a completed incumbent review<br>to the supervisor review.                                                                                                    |   |
| Competency Reviews                     | Do you want incumbents to be default reviewers for Competency<br>Reviews?                           | YES          |                                                                                                    |   |
| Performance Reports                    | Number of Skill Strengths/Development Opportunities to display on<br>the performance report (1-10). | 10           |                                                                                                    |   |
| Performance Reports                    | What percentage of the overall score will be made up of the<br>Competency review?                   | 50           |                                                                                                    |   |
| Performance Reports                    | What percentage of the overall score will be made up of the<br>Business Objectives review?          | 25           |                                                                                                    |   |
| Performance Reports                    | What percentage of the overall score will be made up of the<br>Professional Development review?     | 25           |                                                                                                    |   |
| Performance Reports                    | When printing performance reports, only include reviews completed<br>in the past nn days. (0-365)   | 365          | This policy sets the default From Date for the "Print Performance Report" Review<br>Completion Date filter.                                                                                                    |   |
| Performance Reports                    | When printing performance reports, what additional text do you<br>want to include?                  |              | This text will be appended to the end of the performance report details immediately before the signature lines(s).                                                                                                    |   |
| Performance Reports                    | Enable Performance Report Archiving?                                                                | YES          | This policy enables Employee Performance Reports to be archived and approved by both the lead and the employee in the database.                                                                                                    |   |
| Professional Development<br>Objectives | Enable Professional Development Objectives?                                                         | YES          |                                                                                                    |   |
| Professional Development<br>Objectives | Do you require Employees to approve their Professional<br>Development Objectives?                   | YES          | Leads are always required to approve Professional Development Objectives. Select YES to<br>also require employees to approve Professional Development Objectives. Objectives must<br>be approved before they can be reviewed.                                                                                |   |
| Professional Development<br>Objectives | Do you want supervisors to be default reviewers for Professional<br>Development Objectives?         | YES          |                                                                                                    |   |
| Professional Development<br>Objectives | Do you want incumbents to be default reviewers for Professional<br>Development Objectives?          | YES          |                                                                                                    |   |

What this will do is cause a user to see an *'incumbent'* review for one's self; that is, to be completed during the review period. It will also cause a *'supervisor'* review to be on the list of reviews that the supervisor needs to complete for that employee.

E.g. Philip Black is the leader of eRecords and GIS Solutions. Rachel Lee reports to Philip Black. When Rachel logs in and goes to the **Employee>Complete Reviews** screen she sees that she has an *incumbent review* that needs to be completed for herself:

| 🤤 🛛 Jobs 🗸   | Strategic Alignment | t 🗸 🛛 Employees 🗸 | Analysis 🗸     |               |             |                        |                          | 0      | 🛓 Rachel 🗸 |
|--------------|---------------------|-------------------|----------------|---------------|-------------|------------------------|--------------------------|--------|------------|
| Complete Re  | views               |                   |                |               |             |                        |                          |        |            |
| Actions: 🎐 🦯 | 1 🚊 🖓 🔎             | Review Dates: F   | rom 2018-01-01 | To 2018-12-31 | Tiew: Print | t Performance Report f | or Selected Employee 💌 🜔 |        |            |
| Name         | Role                | Туре              | Start Date     | End Date      | Due Date    | Status                 | Completed Date           | Locked | Review Id  |
| Lee, Rachel  | INCUMBENT           | Competency        | 2018-01-01     | 2018-12-31    | 2019-03-01  | Not Started            |                          |        |            |
|              |                     |                   |                |               |             |                        |                          |        |            |
|              |                     |                   |                |               |             |                        |                          |        |            |
|              | man man             | m                 | ~ manual       | man (         | man a       | ~~~~~.                 | A manual                 |        |            |
|              |                     |                   | * *            |               |             |                        |                          | -      |            |

When Philip logs in and goes to the **Employees>Complete Reviews**, he sees that Rachel Lee is one of the people in his Organization Unit that he needs to do a review for:

| 👂 Jobs 🗸       | Strategic Alignment $\sim$ | Employees 🗸       | Analysis ~     |               |             |                        |                       | 6      | 🔺 Philip 🗸 |
|----------------|----------------------------|-------------------|----------------|---------------|-------------|------------------------|-----------------------|--------|------------|
| Complete R     | eviews                     |                   |                |               |             |                        |                       |        |            |
| Actions: 🎐 🥖   | ' 🔳 🚔 💫                    | Review Dates: Fro | m 2018-01-01 📑 | To 2018-12-31 | View: Print | Performance Report for | Selected Employee 💌 😥 |        |            |
| Name           | Role                       | Туре              | Start Date     | End Date      | Due Date    | Status                 | Completed Date        | Locked | Review Id  |
| Black, Philip  | INCUMBENT                  | Competency        | 2018-01-01     | 2018-12-31    | 2019-03-01  | Not Started            |                       |        |            |
| Lee, Rachel    | SUPERVISOR                 | Competency        | 2018-01-01     | 2018-12-31    | 2019-03-01  | Not Started            |                       |        |            |
| Oyenet, Elaine | SUPERVISOR                 | Competency        | 2018-01-01     | 2018-12-31    | 2019-03-01  | Not Started            |                       |        |            |
|                |                            |                   |                |               |             |                        |                       |        |            |
|                |                            |                   |                |               |             |                        |                       |        |            |
|                |                            |                   |                |               |             |                        |                       |        |            |
| ///            |                            |                   |                |               |             | ~~~                    |                       |        |            |

Philip sees that it is a *competency review* that he is expected to complete since he is Rachel's supervisor. The reviewer role is *'supervisor'*:

When it comes time to view/print the reviews, Rachel goes to **Employees >Print Performance Review** where she will see only herself on the list of people she can print reviews for (if you were doing full 360 degree reviews she would also see any employees she had completed a review for *e.g. reviewer role- peer or subordinate*):

| J 🗐 J    | obs $\checkmark$ Strategic Alignment $\checkmark$ | Employees $\vee$ | Analysis 🗸               |                        | Q 🔒                  | Rachel ~ |  |  |  |  |
|----------|---------------------------------------------------|------------------|--------------------------|------------------------|----------------------|----------|--|--|--|--|
| Print P  | Print Performance Reports                         |                  |                          |                        |                      |          |  |  |  |  |
| Actions: | Actions: View: Performance 0                      |                  |                          |                        |                      |          |  |  |  |  |
|          | Employee Name                                     |                  | Organization Unit        | Job Type               | Work Group           | Lead ^   |  |  |  |  |
|          | Lee, Rachel                                       | eRecor           | rds & GIS Solutions Team | Information Technology | Technical / Advisory |          |  |  |  |  |
|          |                                                   |                  |                          |                        |                      |          |  |  |  |  |

When Rachel prints a review for herself, it will **ONLY** pick up the review that Rachel did for herself (*reviewer role 'Incumbent'*). It does **NOT** show any of the supervisor review results. This is hard coded into the system so that an employee can only ever see a review of her/himself. So, Rachel can go ahead and print this review that shows her results only.

| lictions: 🚊 💾 🛛                                                                                | Employee: Lee, Rachel 🗸                                                                             | Report Details      DashBoard     DashBoard     Da |                                                    |      | F                    |
|------------------------------------------------------------------------------------------------|----------------------------------------------------------------------------------------------------|----------------------------------------------------------------------------------------------------|----------------------------------------------------|------|----------------------|
|                                                                                                |                                                                                                    |                                                                                                    |                                                    |      |                      |
|                                                                                                |                                                                                                    | Performance Report                                                                                                    |                                                    |      |                      |
|                                                                                                |                                                                                                    | Role: INCUMBENT<br>From: 2017-04-05 To: 2018-04-05                                                                                                    |                                                    |      |                      |
|                                                                                                |                                                                                                    | *** Confidential ***                                                                                                    |                                                    |      |                      |
|                                                                                                |                                                                                                    |                                                                                                    |                                                    | Gen  | erated on 2018-04-05 |
|                                                                                                |                                                                                                    |                                                                                                    |                                                    |      |                      |
| Employee                                                                                       |                                                                                                    |                                                                                                    |                                                    |      |                      |
|                                                                                                |                                                                                                    |                                                                                                    |                                                    |      |                      |
| Employee Id:                                                                                   | 000021                                                                                              | Job Reference:                                                                                                    | 0041                                               |      |                      |
| Employee Id:<br>Employee Name:                                                                 | 000021<br>Rachel Lee                                                                                | Job Reference:<br>Pay Band:                                                                                                    | 0041<br>K                                          |      |                      |
| Employee ld:<br>Employee Name:<br>Job Title:                                                   | 000021<br>Rachel Lee<br>GIS Analyst                                                                 | Job Reference:<br>Pay Band:<br>Work Group:                                                                                                    | 0041<br>K<br>Technical / Advisory                  |      |                      |
| Employee Id:<br>Employee Name:<br>Job Title:<br>Organization Unit:                             | 000021<br>Rachel Lee<br>GIS Analyst<br>Corporate Services -> Informati                              | Job Reference:<br>Pay Band:<br>Work Group:<br>on Services -> eRecords & GIS Solutions Team                                                                                                    | 0041<br>K<br>Technical / Advisory                  |      |                      |
| Employee Id:<br>Employee Name:<br>Job Title:<br>Organization Unit:                             | 000021<br>Rachel Lee<br>GIS Analyst<br>Corporate Services -> Informati                              | Job Reference:<br>Pay Band:<br>Work Group:<br>on Services -> eRecords & GIS Solutions Team                                                                                                    | 0041<br>K<br>Technical / Advisory                  |      |                      |
| Employee Id:<br>Employee Name:<br>Job Title:<br>Organization Unit:<br>Reviewers                | 000021<br>Rachel Lee<br>GIS Analyst<br>Corporate Services -> Informati                              | Job Reference:<br>Pay Band:<br>Work Group:<br>on Services -> eRecords & GIS Solutions Team                                                                                                    | 0041<br>K<br>Technical / Advisory                  |      |                      |
| Employee Id:<br>Employee Name:<br>Job Title:<br>Organization Unit:<br>Reviewers<br>Review Type | 000021<br>Rachel Lee<br>GIS Analyst<br>Corporate Services -> Informati<br>Review ID Work Plan Title | Job Reference:<br>Pay Band:<br>Work Group:<br>on Services -> eRecords & GIS Solutions Team<br>Reviewer                                                                                                    | 0041<br>K<br>Technical / Advisory<br>Revia<br>Role | ewer | Date<br>Completed    |

## When Philip Black goes to view/print reviews, he sees all of the people that he has done a review for – including Rachel Lee.

|          | Jobs v Strategic Alignment v                                                        | Employees 🗸 | Analysis ~              |                        | ଡ                    | 🛓 Philip 🗸 |  |  |  |  |
|----------|-------------------------------------------------------------------------------------|-------------|-------------------------|------------------------|----------------------|------------|--|--|--|--|
| Print P  | Print Performance Reports                                                           |             |                         |                        |                      |            |  |  |  |  |
| Actions: | ctions: $\nabla  ho$ View: Performance $\overline{V}$ $O$ 3 of 3 employees retrieve |             |                         |                        |                      |            |  |  |  |  |
|          | Employee Name                                                                       |             | Organization Unit       | Job Type               | Work Group           | Lead ^     |  |  |  |  |
|          | Black, Philip                                                                       | eRecor      | ds & GIS Solutions Team | Information Technology | Team Lead            | ✓          |  |  |  |  |
|          | Lee, Rachel                                                                         | eRecord     | ds & GIS Solutions Team | Information Technology | Technical / Advisory |            |  |  |  |  |
|          | Oyenet, Elaine                                                                      | eRecord     | ds & GIS Solutions Team | Information Technology | Technical / Advisory |            |  |  |  |  |
|          |                                                                                     |             |                         |                        |                      |            |  |  |  |  |
|          |                                                                                     |             |                         |                        |                      |            |  |  |  |  |
|          |                                                                                     |             |                         |                        |                      |            |  |  |  |  |
|          |                                                                                     |             |                         |                        |                      |            |  |  |  |  |

There are three different things that Philip can print about Rachel from here:

The Default – which will print all reviews that have been completed that meet the date criteria (if selected). From the view/print reviewers screen, the 'Reviewer Role' filter is defaulted to 'Supervisor'. Change the 'Reviewer Role' to 'All' so all reviewer roles are shown. This means both supervisor and incumbent in your scenario.

Page | 3

| <b>©</b> J | lobs v Strategic Alignment v <b>Emplo</b> | <b>yees</b> ∨ Analysis ∨                |                                                       |                      | ⊖ 🗳 Philip ∨     |
|------------|-------------------------------------------|-----------------------------------------|-------------------------------------------------------|----------------------|------------------|
| Print P    | erformance Reports                        |                                         |                                                       |                      |                  |
| Actions:   | View: Performance V                       |                                         |                                                       | 3 of 3 emp           | loyees retrieved |
|            | Employee Name                             | Organization Unit                       | Job Type                                              | Work Group           | Lead ^           |
|            | Black, Philip                             | eRecords & GIS Solutions Team           | Information Technology                                | Team Lead            | √                |
|            | Lee, Rachel                               | eRecords & GIS Solutions Team           | Information Technology                                | Technical / Advisory |                  |
|            | Oyenet, Elaine                            | eRecords & GIS Solutions Team           | Information Technology                                | Technical / Advisory |                  |
|            |                                           | Reviewer Role<br>Review Completion Date | SUPERVISOR<br>(A)<br>CLENT<br>INCUMBENT<br>2018-04-05 |                      |                  |
|            |                                           | All Reviews Comments                    | SENIOR                                                |                      |                  |
|            |                                           | * Indicates required field              | SUBORDINATE SUPERIOR                                  |                      |                  |
|            |                                           |                                         | SUPERVISOR                                            |                      |                  |

This option will average the results of the incumbent and supervisor reviews together for an overall performance rating.

**Note**: that the reviews and reviewers included in the report are identified at the top of the performance report:

| Employee Per                                                                                                 | formance R                                           | eport                                                              |                                                              |                                                                                                    |                              |                                         |                                 |  |  |
|----------------------------------------------------------------------------------------------------|------------------------------------------------------|--------------------------------------------------------------------|--------------------------------------------------------------|----------------------------------------------------------------------------------------------------|------------------------------|-----------------------------------------|---------------------------------|--|--|
| Actions: 🚊 💾                                                                                                 | Employe                                              | e: Lee, Rachel                                                     | Report Details                                               | 🔵 DashBoard                                                                                              |                              |                                         | 룾 [                             |  |  |
|                                                                                                    |                                                      |                                                                    |                                                              |                                                                                                    |                              |                                         |                                 |  |  |
|                                                                                                    |                                                      |                                                                    |                                                              | MPASSING<br><b>IS</b> "                                                                                  |                              |                                         |                                 |  |  |
| Performance Report                                                                                           |                                                      |                                                                    |                                                              |                                                                                                    |                              |                                         |                                 |  |  |
| Role: All<br>From: 2017-04-05 To: 2018-04-05                                                                 |                                                      |                                                                    |                                                              |                                                                                                    |                              |                                         |                                 |  |  |
|                                                                                                    |                                                      |                                                                    |                                                              |                                                                                                    |                              |                                         |                                 |  |  |
|                                                                                                    |                                                      |                                                                    | *** Confide                                                  | ntial ***                                                                                                |                              |                                         |                                 |  |  |
|                                                                                                    |                                                      |                                                                    | *** Confide                                                  | ntial ***                                                                                                |                              | Gene                                    | erated on 2018-04-05.           |  |  |
|                                                                                                    |                                                      |                                                                    | *** Confide                                                  | ntial ***                                                                                                |                              | Gene                                    | erated on 2018-04-05.           |  |  |
| Employee                                                                                                    |                                                      |                                                                    | *** Confide                                                  | ntial ***                                                                                                |                              | Gene                                    | erated on 2018-04-05.           |  |  |
| Employee<br>Employee Id:                                                                                     | 00002                                                | 1                                                                  | *** Confider                                                 | ntial ***<br>b Reference:                                                                                | 0041                         | Gene                                    | erated on 2018-04-05.           |  |  |
| Employee<br>Employee Id:<br>Employee Name:                                                                   | 00002<br>Rache                                       | 1<br>I Lee                                                         | *** Confider<br>Jo<br>Pa                                     | ntial ***<br>b Reference:<br>by Band:                                                                    | 0041<br>K                    | Gene                                    | erated on 2018-04-05.           |  |  |
| Employee<br>Employee Id:<br>Employee Name:<br>Job Title:                                                     | 00002<br>Rache<br>GIS A                              | 1<br>I Lee<br>nalyst                                               | *** Confider<br>Jo<br>Pa<br>W                                | ntial ***<br>b Reference:<br>by Band:<br>ork Group:                                                      | 0041<br>K<br>Technical / Adv | Gene                                    | erated on 2018-04-05.           |  |  |
| Employee<br>Employee Id:<br>Employee Name:<br>Job Title:<br>Organization Unit:                               | 00002<br>Rache<br>GIS A<br>Corpo                     | 1<br>el Lee<br>nalyst<br>rate Services -> Infor                    | *** Confider<br>Jo<br>Pa<br>Wa<br>mation Services -> eRecord | b Reference:<br>by Band:<br>ork Group:<br>ds & GIS Solutions Team                                        | 0041<br>K<br>Technical / Adv | Gene                                    | erated on 2018-04-05.           |  |  |
| Employee<br>Employee Id:<br>Employee Name:<br>Job Title:<br>Organization Unit:                               | 00002<br>Rache<br>GIS A<br>Corpo                     | 1<br>I Lee<br>nalyst<br>rate Services -> Infor                     | *** Confide<br>Jo<br>Pa<br>Wa<br>mation Services -> eRecord  | ntial ***<br>b Reference:<br>by Band:<br>ork Group:<br>ds & GIS Solutions Team                           | 0041<br>K<br>Technical / Adv | Genu<br>visory                          | erated on 2018-04-05.           |  |  |
| Employee<br>Employee Id:<br>Employee Name:<br>Job Title:<br>Organization Unit:<br>Reviewers                  | 00002<br>Rache<br>GIS A<br>Corpo                     | 1<br>I Lee<br>nalyst<br>rate Services -> Infor                     | *** Confide<br>Jo<br>Pa<br>Warmation Services -> eRecord     | ntial ***<br>b Reference:<br>by Band:<br>ork Group:<br>ds & GIS Solutions Team                           | 0041<br>K<br>Technical / Adv | Gene                                    | erated on 2018-04-05.           |  |  |
| Employee Id:<br>Employee Name:<br>Job Title:<br>Organization Unit:<br>Reviewers<br>Review Type               | 00002<br>Rache<br>GIS A<br>Corpo<br>Review ID        | 1<br>el Lee<br>nalyst<br>rate Services -> Infor<br>Work Plan Title | *** Confide<br>Jo<br>Pa<br>Wi<br>mation Services -> eRecord  | htial ***<br>b Reference:<br>by Band:<br>ork Group:<br>ds & GIS Solutions Team<br>Reviewer               | 0041<br>K<br>Technical / Adv | visory<br>Reviewer<br>Role              | erated on 2018-04-05.           |  |  |
| Employee Id:<br>Employee Name:<br>Job Title:<br>Organization Unit:<br>Reviewers<br>Review Type<br>Competency | 00002<br>Rache<br>GIS A<br>Corpo<br>Review ID<br>338 | 1<br>el Lee<br>nalyst<br>rate Services -> Infor<br>Work Plan Title | *** Confide<br>Jo<br>Pa<br>Wi<br>mation Services -> eRecord  | htial ***<br>b Reference:<br>hy Band:<br>ork Group:<br>ds & GIS Solutions Team<br>Reviewer<br>Rachel Lee | 0041<br>K<br>Technical / Adv | visory<br>Reviewer<br>Role<br>INCUMBENT | Date<br>Completed<br>2017-06-09 |  |  |

1. The *supervisor review only* – in order to print just the supervisor review, you would need to choose the '*supervisor*' reviewer role for this filter:

Page |4

| ٢      | Jobs ∨ Strat   | tegic Alignment ~ | Employees $\lor$ | Analysis 🗸                                                                                                    |                          |                                   |                      | 😗 🔺 Philip 🗸   |
|--------|----------------|-------------------|------------------|----------------------------------------------------------------------------------------------------|--------------------------|-----------------------------------|----------------------|----------------|
| Print  | Performanc     | e Reports         |                  |                                                                                                    |                          |                                   |                      |                |
| Action | s: ү 🔎 🛛 View  | Performance       |                  |                                                                                                    |                          |                                   | 3 of 3 emplo         | yees retrieved |
|        |                | Employee Name     |                  | Organization Unit                                                                                                  |                          | Job Type                          | Work Group           | Lead ^         |
|        | Black, Philip  |                   | eReco            | ords & GIS Solutions Team                                                                                          | Infe                     | ormation Technology               | Team Lead            | 1              |
|        | Lee, Rachel    |                   | eReco            | ords & GIS Solutions Team                                                                                          | Info                     | ormation Technology               | Technical / Advisory |                |
|        | Oyenet, Elaine |                   | eReco            | ords & GIS Solutions Team                                                                                          | Info                     | ormation Technology               | Technical / Advisory |                |
|        |                |                   |                  | Response Required<br>Reviewer Role<br>Review Completion Date<br>All Reviews Comments<br>* Indicates required field | SUPERVIT<br>From*<br>To* | SOR V<br>2017-04-05<br>2018-04-05 |                      |                |

## This will generate the performance report from just the Supervisor's review.

| Employee Perf<br>Actions: 🚊 💾 | formance R          | eport<br>e: Lee, Rachel | <ul> <li>Report Details</li> </ul>         | DashBoard          |                  |                  | <b>\$</b>             |
|-------------------------------|---------------------|-------------------------|--------------------------------------------|--------------------|------------------|------------------|-----------------------|
|                               |                     |                         | ENCOMP<br>VISIONS                          | ASSING             |                  |                  |                       |
|                               |                     |                         | Performance R                              | eport              |                  |                  |                       |
|                               |                     |                         | Role: SUPERVISC<br>From: 2017-04-05 To: 20 | DR<br>018-04-05    |                  |                  |                       |
|                               |                     |                         | *** Confidentia                            | ***                |                  |                  |                       |
|                               |                     |                         |                                            |                    |                  | Gen              | erated on 2018-04-05. |
| Employee                      |                     |                         |                                            |                    |                  |                  |                       |
| Employee Id:                  | 000021              |                         | Job Re                                     | ference:           | 0041             |                  |                       |
| Employee Name:                | Rachel              | Lee                     | Pay Ba                                     | and:               | К                |                  |                       |
| Job Title:                    | GIS Ar              | alyst                   | Work (                                     | Group:             | Technical / Advi | sory             |                       |
| Organization Unit:            | Corpor              | ate Services -> Inform  | ation Services -> eRecords &               | GIS Solutions Team |                  |                  |                       |
|                               |                     |                         |                                            |                    |                  |                  |                       |
| Reviewers                     |                     |                         |                                            |                    |                  |                  |                       |
| Review Type                   | Review ID           | Work Plan Title         |                                            | Reviewer           |                  | Reviewer<br>Role | Date<br>Completed     |
| Competency                    | 339                 |                         |                                            | Philip Black       |                  | SUPERVISOR       | 2017-06-09            |
| Business Objecti              | VAS                 |                         |                                            |                    |                  |                  |                       |
| Business objecti              |                     |                         |                                            |                    |                  |                  |                       |
| There were no Busines         | s Objectives reviev | ved during this review  | period.                                    |                    |                  |                  |                       |

2. The third option is that the supervisor can print just the **incumbent review** by selecting the appropriate reviewer role in the filter:

| 3 JC         | bos - Strategic Alignment - Employ |                                         |                                            |                      | 🖌 🖉 Pullip       |
|--------------|------------------------------------|-----------------------------------------|--------------------------------------------|----------------------|------------------|
| int Pe       | erformance Reports                 |                                         |                                            |                      |                  |
| ctions:      | View: Performance V                |                                         |                                            | 3 of 3 emp           | loyees retrieved |
|              | Employee Name                      | Organization Unit                       | Job Type                                   | Work Group           | Lea              |
| $\checkmark$ | Black, Philip                      | eRecords & GIS Solutions Team           | Information Technology                     | Team Lead            | 1                |
|              | Lee, Rachel                        | eRecords & GIS Solutions Team           | Information Technology                     | Technical / Advisory |                  |
| $\checkmark$ | Oyenet, Elaine                     | eRecords & GIS Solutions Team           | Information Technology                     | Technical / Advisory |                  |
|              |                                    | Reviewer Role<br>Review Completion Date | SUPERVISOR V<br>(AI)<br>(I IENT 2017-04-05 |                      |                  |
|              |                                    |                                         | INCUMBENT 2018-04-05                       |                      |                  |
|              |                                    | All Reviews Comments                    | SENIOR                                     |                      |                  |
|              |                                    | * Indicates required field              | SUBORDINATE 🧕 🥝                            |                      |                  |
|              |                                    |                                         | SUPERIOR                                   |                      |                  |
|              |                                    |                                         | SUPERVISOR                                 |                      |                  |

This generates the performance report for just the *incumbent*.

**Note:** this can be used to print any single reviewer role perspective. If you wanted to print all the **peer reviews** for example, then we'd show only peer reviews and average the results for an overall score by the peers.

| Employee Perf      | ormance F | Report<br>ee: Lee, Rachel | Report Details     DashBoard      ENCOMPASSING      VISIONS              |                 |                  | <b>~</b> 2             |
|--------------------|-----------|---------------------------|--------------------------------------------------------------------------|-----------------|------------------|------------------------|
|                    |           |                           | Performance Report<br>Role: INCUMBENT<br>From: 2017-04-05 To: 2018-04-05 |                 |                  |                        |
|                    |           |                           | *** Confidential ***                                                     |                 |                  |                        |
|                    |           |                           |                                                                          |                 | Ger              | nerated on 2018-04-05. |
| Employee           |           |                           |                                                                          |                 |                  |                        |
| Employee Id:       | 00002     | 21                        | Job Reference:                                                           | 0041            |                  |                        |
| Employee Name:     | Rach      | el Lee                    | Pay Band:                                                                | к               |                  |                        |
| Job Title:         | GIS A     | Analyst                   | Work Group:                                                              | Technical / Adv | isory            |                        |
| Organization Unit: | Corpo     | orate Services -> Info    | rmation Services -> eRecords & GIS Solutions Team                        |                 |                  |                        |
| Boviowara          |           |                           |                                                                          |                 |                  |                        |
| Reviewers          |           |                           |                                                                          |                 |                  |                        |
| Review Type        | Review ID | Work Plan Title           | Reviewer                                                                 |                 | Reviewer<br>Role | Date<br>Completed      |
| Competency         | 338       |                           | Rachel Lee                                                               |                 | INCUMBENT        | 2017-06-09             |
| Business Objectiv  | /es       |                           |                                                                          |                 |                  |                        |

So, you see, you can do what you were asking for. The employee prints their own review of themselves. The supervisor prints the supervisor review only and then they can compare results. After making any adjustments to the review, the supervisor would then re-print just the supervisor role for filing.

*Note:* The same process is followed for doing work plan reviews.

Page | 6

One last reminder, the determination of the reviewers can be done automatically based on the organization structure when the system policies for default reviewers are turned on. However, the reviewers can also be identified manually (if the policies are turned off) through the **Employees > Employee Reviewer/Review**. In order to do what you have indicated, someone – either the employee, supervisor or administrator – would have to go to **Employees > Employee Reviewer/Review** and assign all of the appropriate reviewers with the correct reviewer roles. This requires security access to the **Employees > Employee Reviewer/Review** module and can be a significant effort depending upon the number of employees you are talking about.

If you want the default reviewers to be correctly identified, then your organization structure within *en*Compassing Visions must be error-free and must not be changed until your review period is completed or the incorrect reviewers could be identified as the defaults. That is the *one advantage* to a manual process.

Lastly, if you find a situation where you have two supervisors that should review the same employee (maybe the employee changed organization units half way through the year and you want to have both complete a review), then can add the 2<sup>nd</sup> reviewer into the system manually as a supervisor reviewer role if you want the system to average the two supervisor reviews together or, if you only wanted the current supervisor's perspective to be shown in the final printed result you may want to assign the a reviewer role of '*other*'.

**Note**: that if you had two supervisor reviews, you could use the review completed date filters to print only one supervisor's review (review completed date is shown in the generated performance review so as long as they weren't both completed on the same day, you would be able to filter one out).

For example, if you knew that the review you wanted to print was the one completed on September 6<sup>th</sup>, 2014, you could enter the following in the date filter to filter out all but the one completed on September 6th. This will work for any reviewer role or if no reviewer role is specified:

| Reviewer Role          | SUPERVI | SOR Y      |  |  |
|------------------------|---------|------------|--|--|
| Review Completion Date | From*   | 2014-09-05 |  |  |
|                        | To*     | 2014-09-08 |  |  |

This last bit is a little complicated so if you have additional questions, please don't hesitate to contact us.

Page | 7